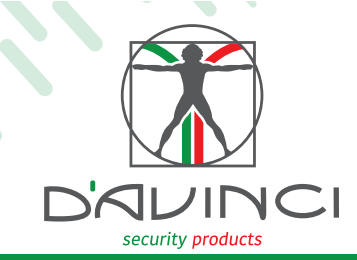

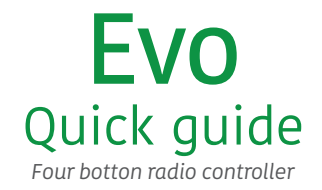

Installation guide

C

D

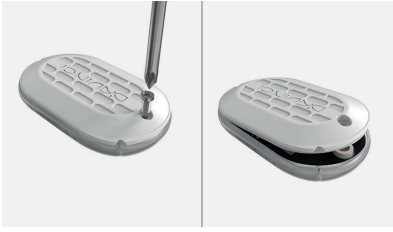

Open the battery compartment on the back.

A

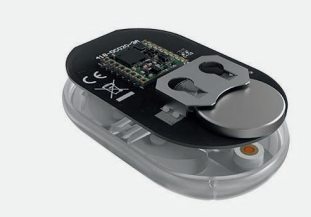

Insert battery

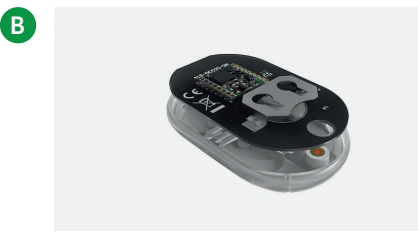

Lift the PCB card to insert the battery.

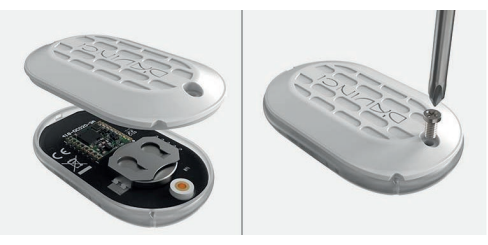

Close the battery compartment using the appropriate screw.

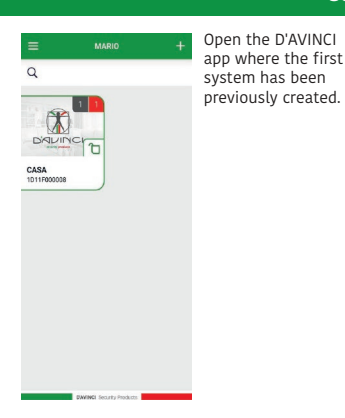

## Configuration Evo via app D'AVINCI

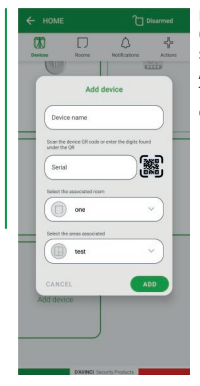

Before scanning the QR code on the sensor Press the Add Device button. Type the requested data.

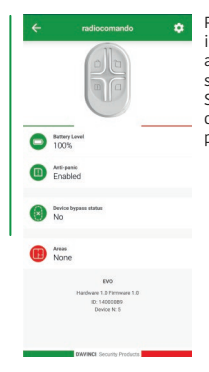

Press the sensor icon that has been added to enter the sensor status. Select the gear icon on the top right to program the device.